## Instrukcja wgrania map offline (pdf. z georeferencją) do aplikacji Avenza Maps

W celu wgrania odpowiedniej mapy należy ją ściągnąć z strony Nadleśnictwa i zapisać w pamięci urządzenia, które ma tę mapę obsługiwać.

Zaczynamy od wyszukania programu Avenza Maps w Google Play:

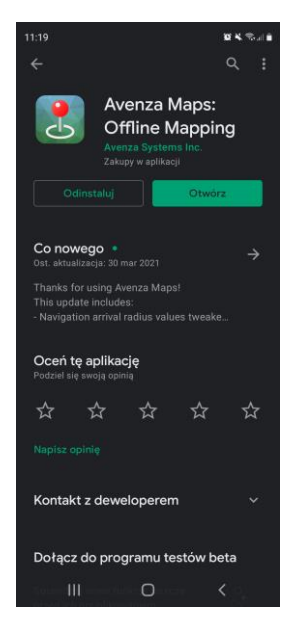

Następnie ją instalujemy i włączamy (nie trzeba zakładać konta przy pierwszym uruchomieniu, wystarczy kliknąć krzyżyk w prawym górnym rogu)

Po włączeniu ekranu głównego klikamy na plusik:

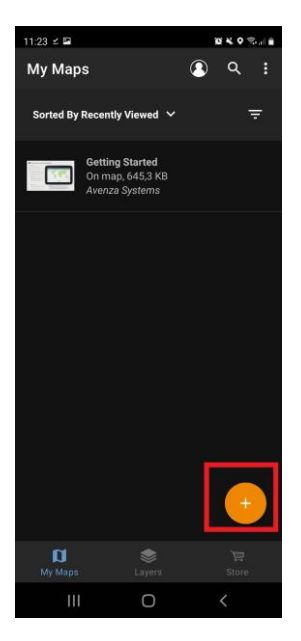

Klikamy na "Download or import a map":

| 11:23 ⊑ ∠ |               | ic.    | 10 K 9 Tola |   |  |
|-----------|---------------|--------|-------------|---|--|
| My Maps   |               | 3      | ۹           | : |  |
|           |               |        |             | - |  |
|           |               |        |             |   |  |
|           |               |        |             |   |  |
|           |               |        |             |   |  |
|           |               |        |             |   |  |
|           | Add           | Folder | <b>I</b>    |   |  |
|           | Add Coll      | ection |             |   |  |
| Downloa   | d or import a | a map  | <b>±</b>    |   |  |
| My Maps   |               |        |             |   |  |
|           | 0             |        | <           |   |  |

Wybieramy "From Storage Locations":

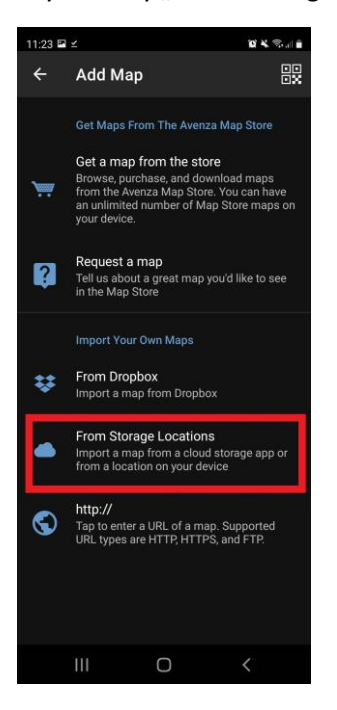

Odnajdujemy i wybieramy ściągniętą wcześniej mapę:

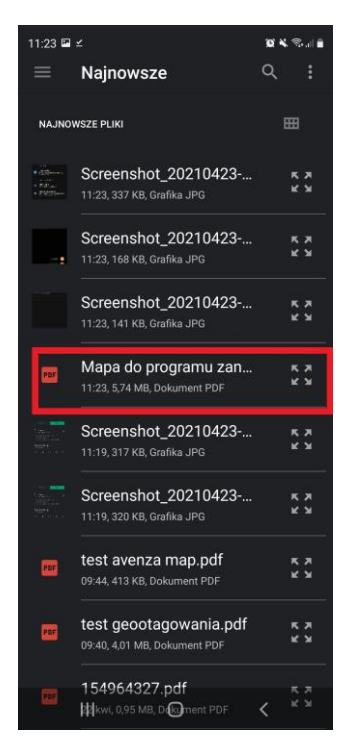

Czekamy aż mapa się załaduje i wybieramy ją z okna głównego:

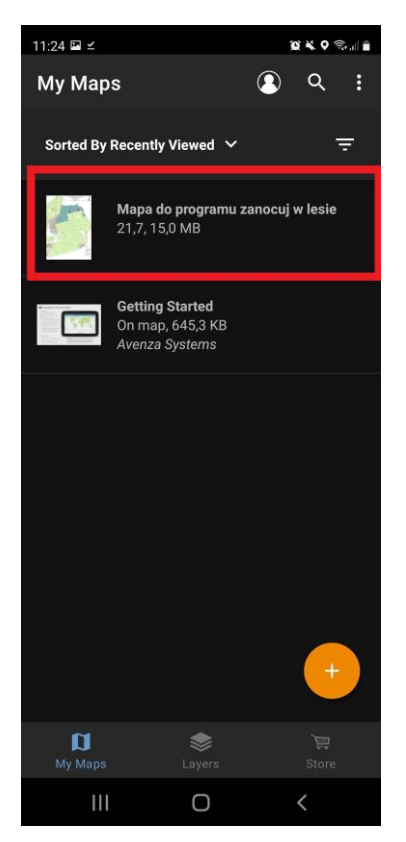

Będąc na terenie w zasięgu mapy (po jej załadowaniu) klikamy na opcję zlokalizuj:

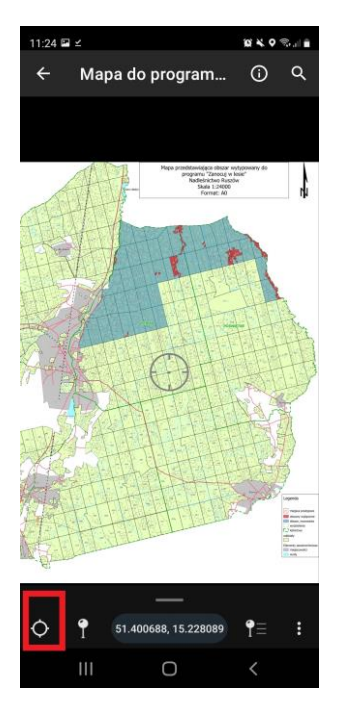

Jeżeli wszystko zrobiliśmy prawidłowo, to na mapie powinna pojawić się nasza lokalizacja, co pozwoli na uniknięcie obszarów wyłączonych.

Życzymy miłego nocowania w lesie.

Opracował:

Konrad Zator

Nadleśnictwo Ruszów